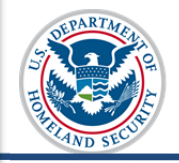

#### U.S. Immigration and Customs Enforcement

# **User Guide**

## Contents

| Overview                                   | 1  |
|--------------------------------------------|----|
| SEVIS Address Fields                       | 1  |
| SEVIS Address Entry                        | 2  |
| Adding SEVIS Address                       | 3  |
| Address Status and Type in Student Records | 8  |
| Address Status                             | 8  |
| Address Type                               | 9  |
| Addresses-Related Resources                | 9  |
| Icon Guide                                 | 10 |
| Document Revision History                  | 10 |

## Overview

Starting in June 2015, the Student and Exchange Visitor Information System (SEVIS) will use a U.S. Postal Service (USPS)-certified software product called Address Doctor to ensure all U.S. addresses in the system are valid. With this user guide, school officials can:

- Become familiar with SEVIS address standards.
- Discover how standards will affect school policies about F/M addresses with other officials.
- Apply standards when updating records for F/M students.

**Note:** It is not necessary for schools to purchase Address Doctor. It runs through SEVIS.

## **SEVIS Address Fields**

The SEVIS Address entry window has six fields: Street Address, Suite/Apt, Other, City, State, and Zip; with only the Street Address and Zip fields being required. The fields are described in the following table:

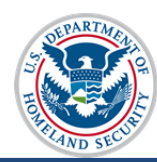

| U.S. Address<br>Field Name | Description                                                                                                    |
|----------------------------|----------------------------------------------------------------------------------------------------|
| Street Address*            | * Required field                                                                                                    |
|                            | • SEVIS validates field text for a valid street name within the Zip Code area                                                   |
|                            | <ul> <li>Follows USPS street and secondary unit<br/>abbreviations</li> </ul>                                                    |
|                            | • 64-character limit                                                                                                    |
| Suite/Apt                  | • Number field used for apartment numbers, suite numbers, etc., which follow the street address                                 |
|                            | • 6-character limit                                                                                                    |
| Other                      | SEVIS does not validate Other field text                                                                                        |
|                            | • Allows university names, residence names, hotel names, room numbers, PO Box numbers, or any non-standard address designations |
|                            | • 64-character limit                                                                                                    |
|                            | Note: If the Street Address is accepted, the Other field text never rejects.                                                    |
| City                       | • SEVIS validates field text for a valid city name                                                                              |
| State                      | • SEVIS validates field text for a valid U.S. state or possession name                                                          |
|                            | <ul> <li>Follows USPS states and possessions</li> </ul>                                                                         |
|                            | <b>Note:</b> The State field is a dron-down list selection                                                                      |
| 7in*                       | * Dequired field                                                                                                    |
| Σıb.,                      | <ul> <li>Tip code must be five digits</li> </ul>                                                                                |
|                            | <b>Note:</b> SEVIS will automatically add the plus four zin                                                                     |
|                            | routing number, where available.                                                                                                |
|                            | • If the zip code is incorrect, the address will be considered invalid, even if all the other address fields are correct.       |

Note: SEVIS will not validate Foreign Address fields.

# **SEVIS Address Entry**

Users can add and edit a student's U.S. addresses on these pages:

• Initial Registration

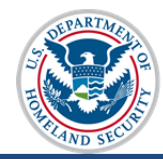

- Registration
- Create New Student
- Update Personal Information
- Student Reinstatement

After a user enters an address in the Address window, SEVIS will use Address Doctor to check if the address is valid. If the address is valid, the address will display in the U.S. Address section of the *Student Information* page.

If the address is not valid, SEVIS will suggest an address. The user may:

- Choose the suggested address.
- Return to edit the address.
- Use the address as entered and provide a reason. (A valid city, state, and zip code are required.)
- Cancel the entry.

The "Other" field can be used for school residences or other places with standard U.S. addresses. For example, for a school residence, enter the school name, residence hall, and room number in the "Other" field. (Example: Book University, Random Hall, Room 215.)

#### Adding SEVIS Address

This user guide uses SEVIS Registration as an example, as most users enter U.S. addresses here. To add a student's U.S. address in SEVIS, follow the steps below:

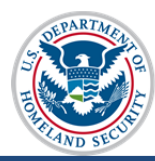

#### Registration

| Required fields are marked with an asterisk (*).                                                   |                                           |  |
|----------------------------------------------------------------------------------------------------|-------------------------------------------|--|
| F-1 Student (Surname/Primary Name, Given Name)                                                     | Last Event: 04/24/2015                    |  |
| Obama, Tendai<br>FEMALE   DOB: 08/25/1990                                                          | Status: INITIAL<br>SEVIS ID: N0004705863  |  |
| Preferred Name: Tendai Obama                                                                       | SEVIS Legacy Name:                        |  |
| Passport Name:                                                                                     | Email Address:                            |  |
| School Name: SEVP School for Advanced SEVIS<br>Studies - SEVP School for Advanced<br>SEVIS Studies | U.S. Address:                             |  |
| Program 08/15/2015 - 05/31/2019<br>Start/End:                                                      |                                           |  |
| Country of Birth: MALI                                                                             |                                           |  |
| Country of MALI<br>Citizenship:                                                                    |                                           |  |
| 1. * Current Session End Date: (MM/DD/YYYY)                                                        |                                           |  |
| 2. * Next Session Start Date: (MM/DD/YYYY)                                                         |                                           |  |
| The student is in the last session of his/her program. If check                                    | ed, do not enter Next Session Start Date. |  |
| 3 *U.S. Address:<br>A U.S. Address is not required for                                             | Border Commuters.                         |  |
| Commuter Student I If checked, U.S. address is not required.                                       |                                           |  |
| 4. Foreign Address:<br>* Address 1: 2596 Greenfield St.                                            |                                           |  |

1. Click Add Address under the U.S. Address section of the Registration page.

| Add Addr                                                                                                    | ess                                                                                                    |               |
|----------------------------------------------------------------------------------------------------|----------------------------------------------------------------------------------------------------|---------------|
| Add U.S. address information. Only Street Address and Zip Code are required. SEVIS will automatically add the plus four zip where available. Use the number field for apartment numbers, suite numbers, etc. that follow the street address. |                                                                                                    |               |
|                                                                                                    |                                                                                                    | Suite/Apt     |
| * Street<br>Address:                                                                                                    | 126 N. Wayne St.                                                                                                    | # 6           |
|                                                                                                    | Other:                                                                                                    |               |
|                                                                                                    | The contents of this field are not validated. Use it to add on-campus residence information or location information. See Help for more details. | other special |
| City:                                                                                                    | Arlington                                                                                                    |               |
| State:                                                                                                    | VIRGINIA                                                                                                    |               |
| * Zip:                                                                                                    | 22201                                                                                                    |               |
|                                                                                                    |                                                                                                    |               |
| <u>Cancel</u>                                                                                                    |                                                                                                    | Submit        |

2. Enter the student's address in the Add Address window.

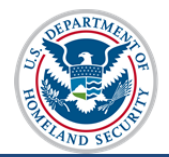

Note: Text may be upper or lower case.

**Note:** Use the **Other** field to add campus residence information or other special location information.

- 3. Click Submit.
  - a. If the address is recognized, the DSO will have the option to select the Suggested Address (default Address Doctor address format) or override the suggested address for the originally Entered Address.
    - Select: Accepts the SEVIS Suggested Address.
    - <u>Over-ride Suggested Address:</u> Allows the DSO to choose the originally entered address.
    - Edit Address: Changes the address.

| Add Address                                                                                                    |                                            |  |
|----------------------------------------------------------------------------------------------------|--------------------------------------------|--|
| You can select the suggested address, edit it, or over-ride the suggested address and give a reason. You may also cancel. |                                            |  |
| Suggested Address:                                                                                                    | Entered Address:                           |  |
| 126 N WAYNE ST APT 6<br>ARLINGTON VA 22201 - 1516                                                                         | 126 N. Wayne St. # 6<br>Arlington VA 22201 |  |
| Select                                                                                                    | Over-ride Suggested Address   Edit Address |  |
| I                                                                                                    |                                            |  |

Once the address is chosen and the student record is updated, the address displays in the U.S. Address section of the *Student Information* page.

| 3. *U.S. Address:                                                 |
|-------------------------------------------------------------------|
| A U.S. Address is not required for Border Commuters.              |
| Commuter Student 🗌 If checked, U.S. address is not required.      |
| Edit Address<br>126 N WAYNE ST APT 6<br>ARLINGTON VA 22201 - 1516 |

b. If the zip code or street address was not entered, an error message displays, "**The zip** code is required as part of the address." The DSO must either Cancel the address or enter the Zip code and click **Submit**.

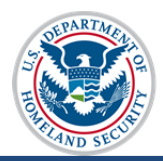

| Add Addr                              | ess The sin code is required as part of the address                                                                                                    |                     |
|---------------------------------------|----------------------------------------------------------------------------------------------------|---------------------|
|                                       | The zip code is required as part of the address.                                                                                                    |                     |
| The zip code is re                    | equired as part of the address.                                                                                                    |                     |
| Add U.S. address<br>available. Use th | s information. Only Street Address and Zip Code are required. SEVIS will automatically add the<br>e number field for apartment numbers, suite numbers, etc. that follow the street address. | plus four zip where |
|                                       |                                                                                                    | Suite/Apt           |
| * Street<br>Address:                  | 126 N. Wayne St.                                                                                                    | # 6                 |
|                                       | Other:                                                                                                    |                     |
|                                       | The contents of this field are not validated. Use it to add on-campus residence information or location information. See Help for more details.                                             | other special       |
| City:                                 | Arlington                                                                                                    |                     |
| State:                                | VIRGINIA                                                                                                    |                     |
| * Zip:                                |                                                                                                    |                     |
|                                       |                                                                                                    |                     |
| <u>Cancel</u>                         |                                                                                                    | Submit              |

- c. If the address is not accepted and SEVIS does not suggest an address, it is because the address could not be found. SEVIS displays an *Edit Address* window. Options include:
  - <u>Cancel</u>: Allows the DSO to cancel this Edit Address attempt and return to the *Registration* page.
  - <u>Submit</u>: Allows the DSO to edit the correct City, State or Zip fields.
  - **Over-ride Validation:** Allows the DSO to maintain the entered address.

**Note:** The <u>**Over-ride Validation**</u> link will only be available for addresses with a valid City, State, and Zip code.

| Edit Addr<br>This address cou<br>provide a reaso<br>State, or Zip field | CESS<br>uld not be found. You may choose to edit the street address field or <b>you may over-ride the validation and</b><br>on. This address currently has a valid City, State, and Zip Code combination. If you would like to edit the City,<br>lds, select to cancel and re-enter the new address. |
|-------------------------------------------------------------------------|----------------------------------------------------------------------------------------------------|
|                                                                         | Suite/Apt                                                                                                    |
| * Street<br>Address:                                                    | 10000 Nancy Lane × #                                                                                                    |
|                                                                         | Other:<br>The contents of this field are not validated. Use it to add on-campus residence information or other special<br>location information. See Help for more details.                                                                                                    |
| City:                                                                   | Fort Washington                                                                                                    |
| State:                                                                  | MARYLAND 🗸                                                                                                    |
| * Zip:                                                                  | 20744                                                                                                    |
| <u>Cancel</u>                                                           | Over-ride Validation Submit                                                                                                    |

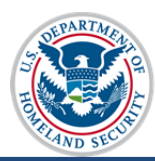

When choosing **Over-ride Validation**, the DSO must:

- Select a reason from the **Reason for using address as entered** drop-down list:
  - New address, mailing
  - New address, physical location
  - On-campus business address
  - On-campus housing address
  - On-campus mailing address
  - Other
- If **Other** is selected, enter the reason for over-riding the address validation with between 5 and 200 characters.

| Edit Address                                                                                                    |                                                                                  |        |
|----------------------------------------------------------------------------------------------------|----------------------------------------------------------------------------------|--------|
| You must provide a reason for over-riding the address validation.                                                                                                    |                                                                                  |        |
| *Reason for using address as entered:<br>New address, mailing<br>New address, physical location<br>On-campus business address<br>On-campus housing address<br>On-campus mailing address<br>Other | Entered Address:<br>10000 Nancy Lane<br>Fort Washington MD 20744<br>Edit Address |        |
| Characters Remaining: 200                                                                                                    |                                                                                  |        |
| <u>Cancel</u>                                                                                                    |                                                                                  | Submit |

- 4. Click Submit.
- 5. Click **Update Information** at the bottom of the page to complete updating the nonimmigrant's address.

Addresses may be added or edited in one of the following SEVIS process pages:

- Initial Registration
- *Registration*
- Create New Student
- Update Personal Information
- Student Reinstatement

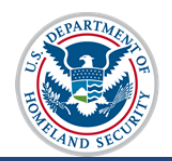

## Address Status and Type in Student Records

Once a U.S. address is entered in a student SEVIS record, it will appear on the *Student Information* screen. There are two additional fields that may classify the address: Address Status and Address Type.

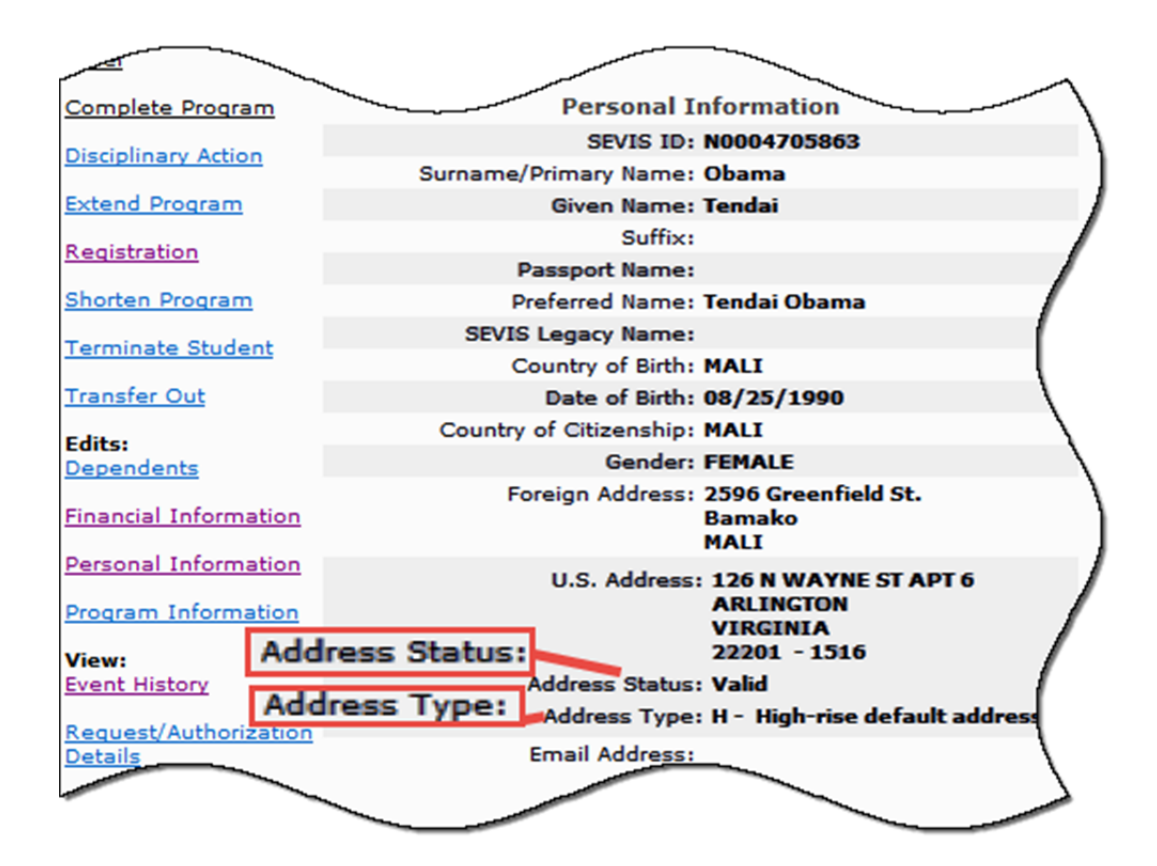

#### **Address Status**

The address status indicates whether the address was recognized immediately by SEVIS as an existing, valid address or if a DSO had to override Address Doctor to enter it.

| Address Status                                                                                                    | Explanation                                                                                                    |
|----------------------------------------------------------------------------------------------------|----------------------------------------------------------------------------------------------------|
| Valid                                                                                                    | • Address Doctor verified the address upon initial entry                                                                       |
| <ul> <li>Override -</li> <li>Campus business address</li> <li>Campus housing address</li> <li>Campus mailing address</li> <li>New address, mailing</li> <li>New address, physical location</li> </ul> | • DSO requested an override of SEVIS<br>Address Doctor. This confirms that the<br>address is valid based on the chosen reason. |

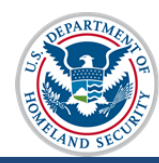

| Address Status                                                                                              | Explanation                                                                                     |
|----------------------------------------------------------------------------------------------------|-------------------------------------------------------------------------------------------------|
| • Other (When selected, the DSO must enter an override explanation between 5 and 200 characters in length.) |                                                                                                 |
| Un-validated; no override                                                                                   | • Address was entered during an outage of the SEVIS Address Doctor and must be validated later. |

#### Address Type

The Address Type indicates the type of mail receiving facility or dwelling to which the address belongs.

| Address Type | Definition                         |
|--------------|------------------------------------|
| В            | Mailbox at a building              |
| F            | Mailbox at a company or firm       |
| G            | General delivery address           |
| Н            | High-rise default address          |
| L            | Mailbox at a large volume receiver |
| М            | Military address                   |
| Р            | Post office box in the address     |
| R            | Rural route mailbox                |
| S            | Mailbox at a street address        |

### **Addresses-Related Resources**

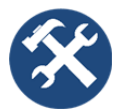

FAQ on AddressesUSPS State Abbreviation Job AidUSPS Street and Secondary Unit Abbreviations Job AidSEVIS Address Schema

If you have any questions about the address standards, e-mail <u>SEVISTechnicalFeedback@ice.dhs.gov</u>.

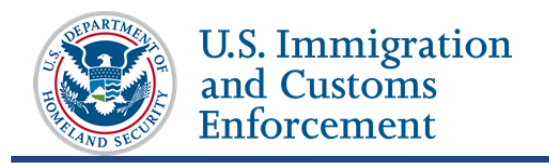

## Icon Guide

This guide is a quick-reference for the icon(s) that are used in this SEVIS Addresses User Guide:

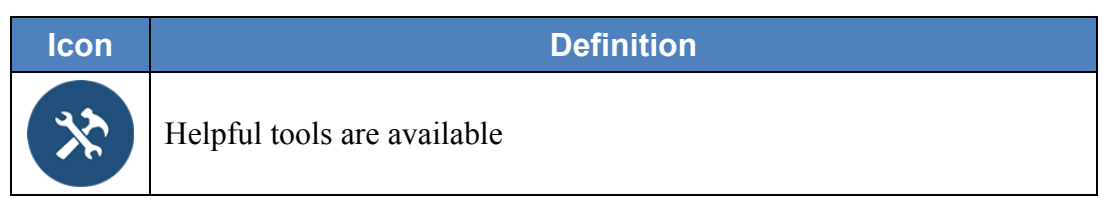

# **Document Revision History**

| Date        | Document Change Summary     |
|-------------|-----------------------------|
| May 6, 2015 | Initial release of document |
|             |                             |